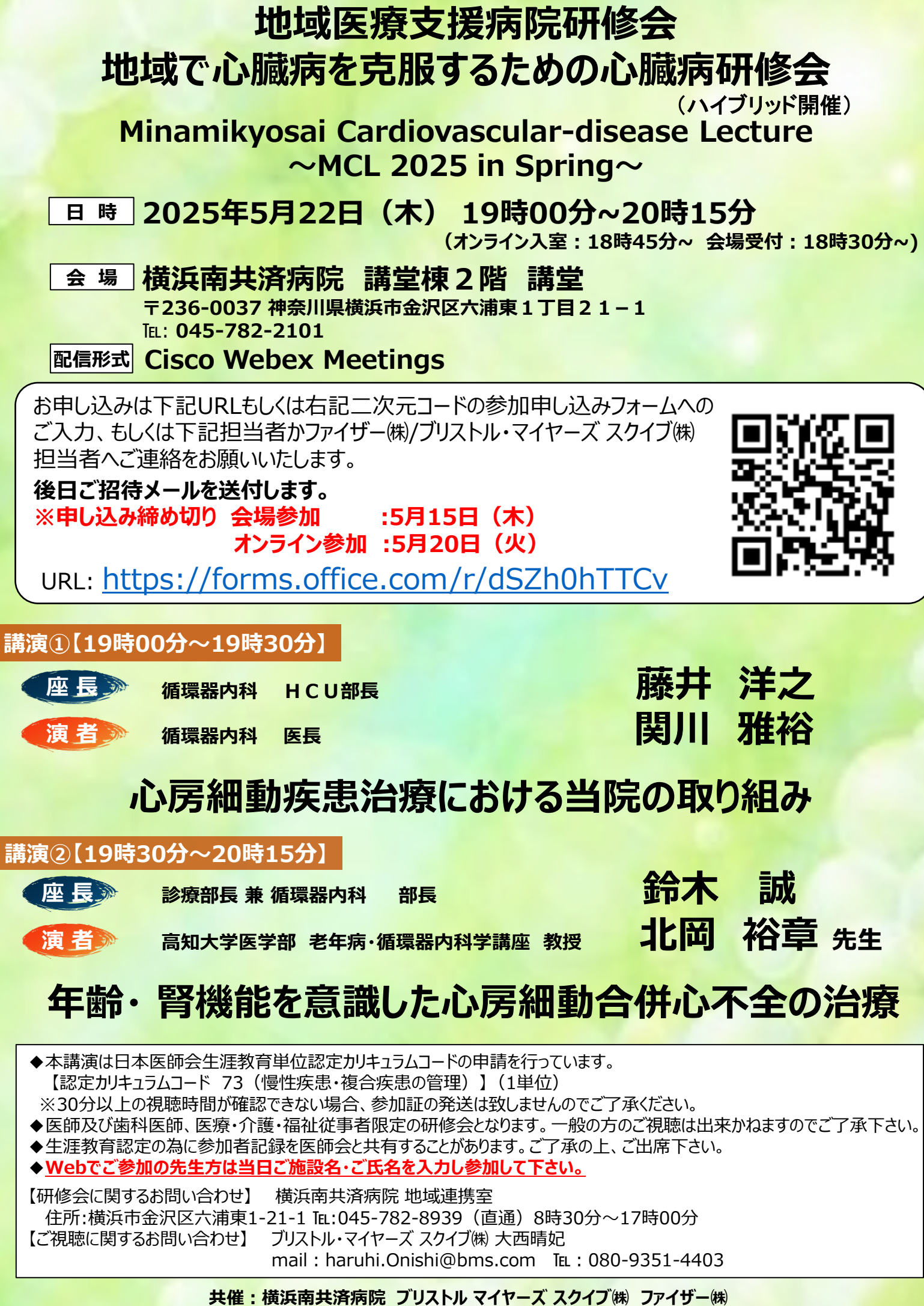

後援:金沢区医師会、磯子区医師会

ビデオシステムまたはアプリケーシェンから参加する

ストール画面に遷移します。

※WebExアプリをインストールせずにメール のリ ンクをクリックするとApp Storeの アプリイン

1.4.5

Q

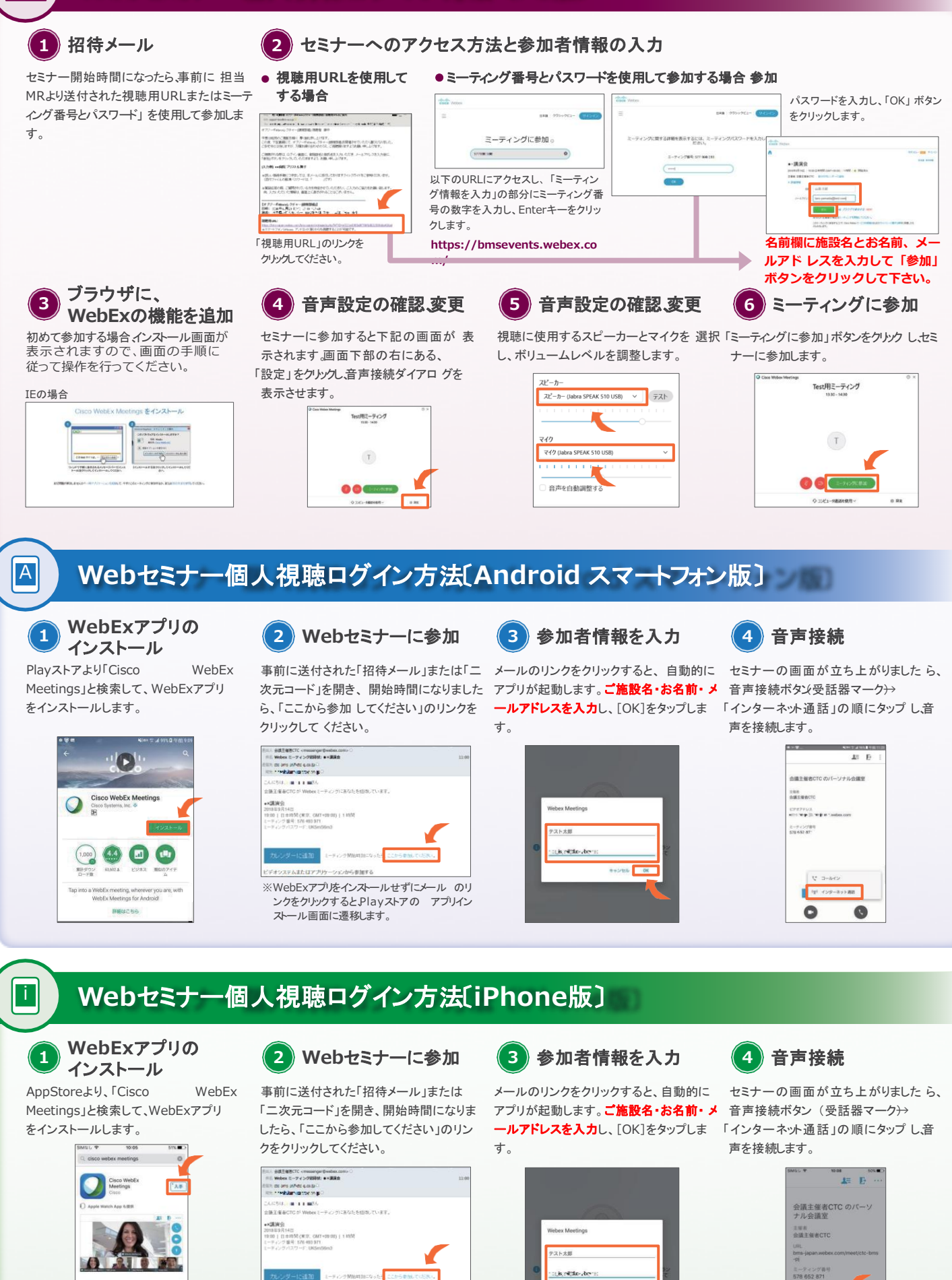

С